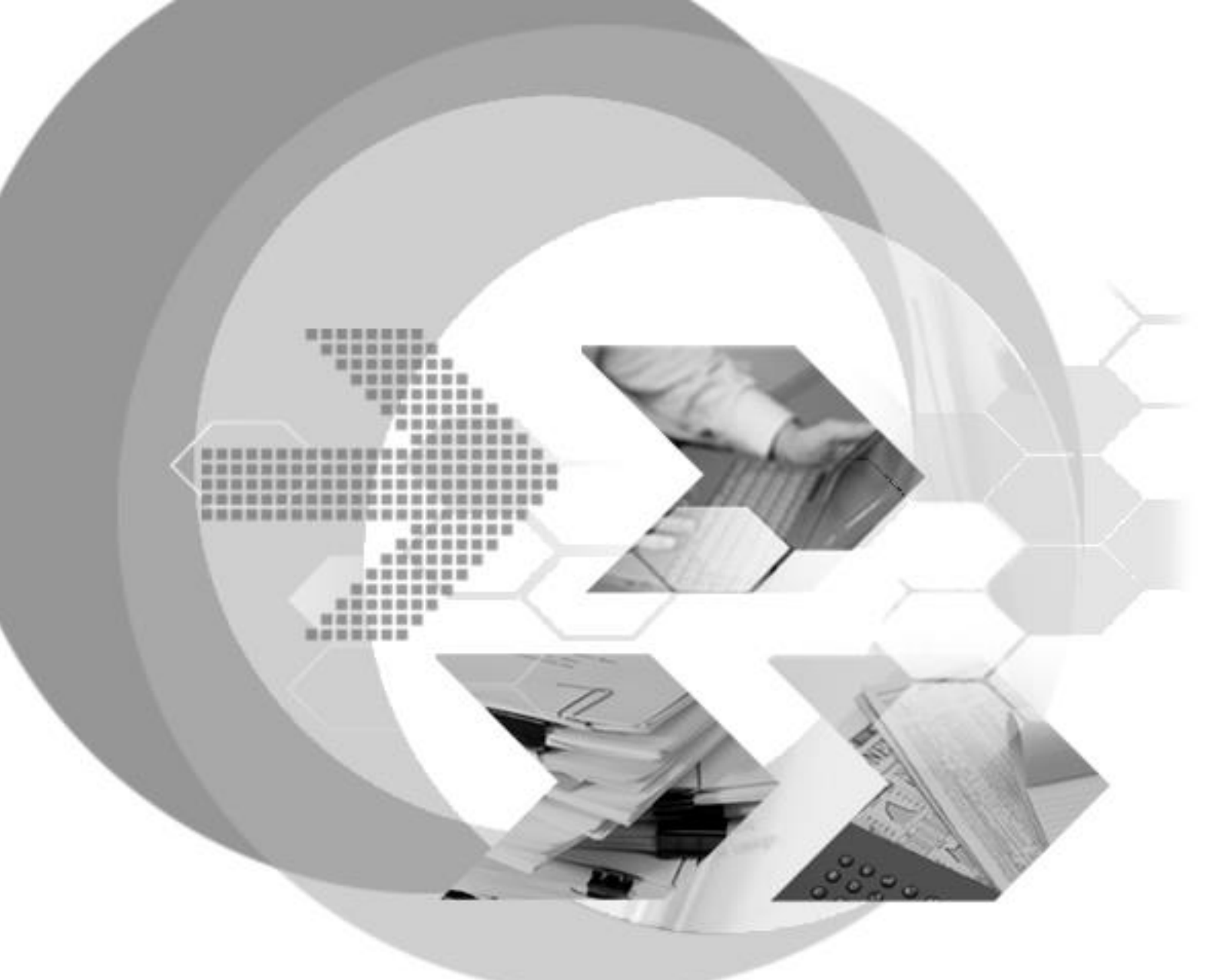

Version: 5.4

Document No: Author: Print Date: 54/DBM54-T02032023-01-DBKA DBMaster Support Team, SYSCOM Computer Engineering CO. February 03, 2023

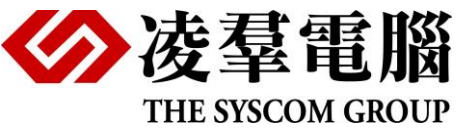

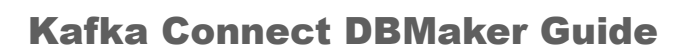

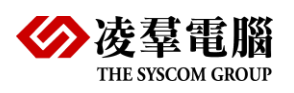

# **Table of Content**

| 1. | Intro | ductions                                      |
|----|-------|-----------------------------------------------|
|    | 1.1   | Purpose                                       |
| 2. | Prei  | requisites 4                                  |
| 3. | Inst  | alling DBMaker5                               |
|    | 3.1   | Step 1: Get DBMaker5                          |
|    | 3.2   | Step 2: Installing DBMaker5                   |
|    | 3.3   | Step 3: startup database and create tables5   |
| 4. | Inst  | alling Kafka8                                 |
|    | 4.1   | Step 1: Get Kafka8                            |
|    | 4.2   | Step 2: Installing Kafka connect plugins8     |
|    | 4.3   | Step 3: Copy DBMaker Connector Jar files9     |
|    | 4.4   | Step 4: Configure kafka connectors instance10 |
| 5. | Star  | ting kafka12                                  |

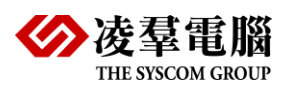

|    | 5.1        | Step 1: Start Zookeeper and Kafka services12         |
|----|------------|------------------------------------------------------|
|    | 5.2        | Step 2: Configure Kafka Connect in standalone mode13 |
|    | 5.3        | Step 3: Processing source data14                     |
|    | 5.4        | Step 4: Processing sink data15                       |
|    | 5.5        | Step 5: Checking the Kafka status16                  |
| 6. | Terr       | ninate Kafka18                                       |
| 7. | CONCLUSION |                                                      |
| 8. | Adc        | litional Documents20                                 |

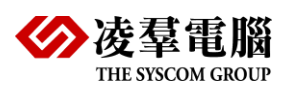

# **1.** Introductions

## 1.1 Purpose

In this Kafka Connect DBMaker tutorial, we'll cover reading from DBMaker to Kafka and reading from Kafka to DBMaker. The focus will be keeping it simple and get it working.

Let's run this on your environment.

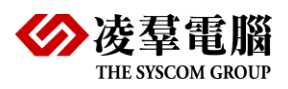

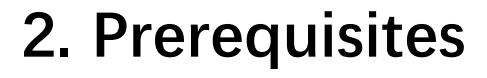

In this Kafka Connect with DBMaker tutorial, you'll need

- DBMaker 5.4.x
- DBMaker JDBC driver
- DBMaker dialect
- Kafka 3.3.1
- Confluentinc-kafka-connect-jdbc
- Java 8+

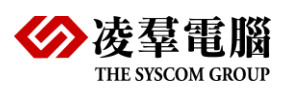

# 3. Installing DBMaker

## 3.1 Step 1: Get DBMaker

Windows platform

ftp://dev.dbmaker.com.tw/pub/DBMaker/5.4.5/testing/dbmaker-5.4.5-win64.exe

Linux platform

ftp://dev.dbmaker.com.tw/pub/DBMaker/5.4.5/testing/dbmaker-5.4.5-Linux2.x86\_64.tar.gz

## 3.2 Step 2: Installing DBMaker

Windows platform

Click Install dbmaker-5.4.5-win64.exe and follow the setup instructions on the screen

Linux platform

# Create a dbmaker account and log in to this account

\$ tar -xvzf dbmaker-5.4.5-Linux2.x86\_64.tar.gz
\$ cd 5.4

## 3.3 Step 3: startup database and create tables

Create the two databases: The source DB1 and the target DB2.

The file C:\DBMaker\5.4\dmconfig.ini as follows:

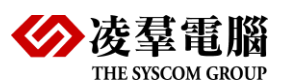

[DB1]

- DB\_DBDIR = C:\DBMaker\5.4\bin
- DB\_FODIR = C:\DBMaker\5.4\bin\fo
- $DB_PTNUM = 3333$
- DB\_SvAdr=127.0.0.1
- DB\_UsrID=SYSADM
- DB\_TMOFM = hh:mm:ss.fff

[DB2]

- DB\_DBDIR = C:\DBMaker\5.4\bin
- DB\_FODIR = C:\DBMaker\5.4\bin\fo

DB\_PTNUM = 4444

- DB\_SvAdr=127.0.0.1
- DB\_UsrID=SYSADM

DB\_TMOFM = hh:mm:ss.fff

• Open DBMaker Server Application, Startup the source database DB1

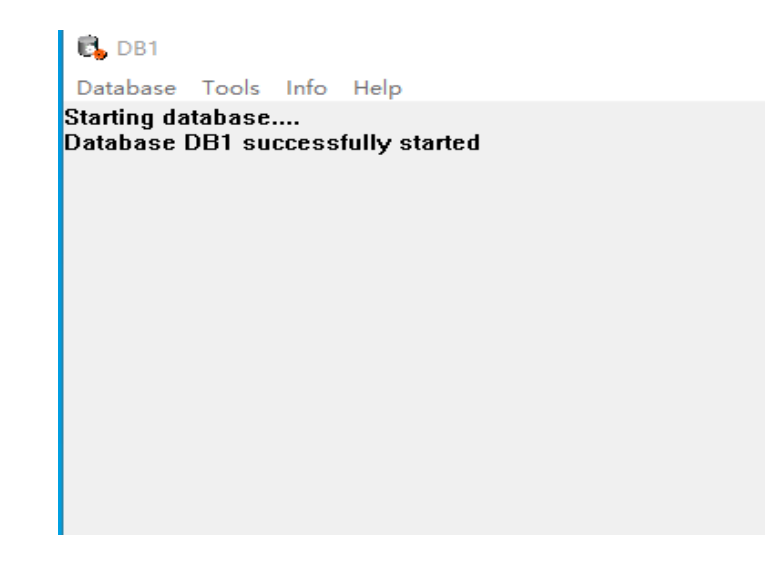

• Open dmSQL Tool Application, create the source table TABLEA

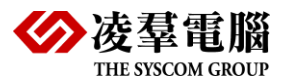

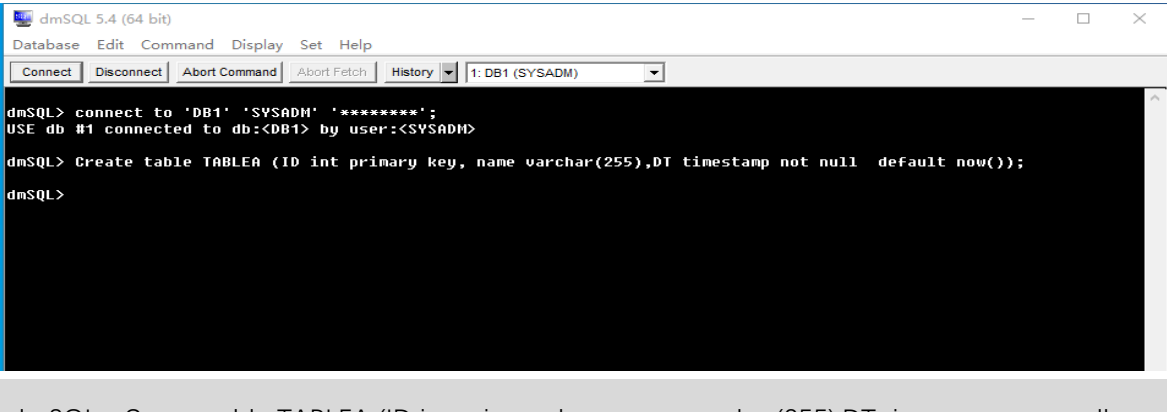

dmSQL> Create table TABLEA (ID int primary key, name varchar(255),DT timestamp not null default now());

• Open DBMaker Server Application, Startup the target database DB2

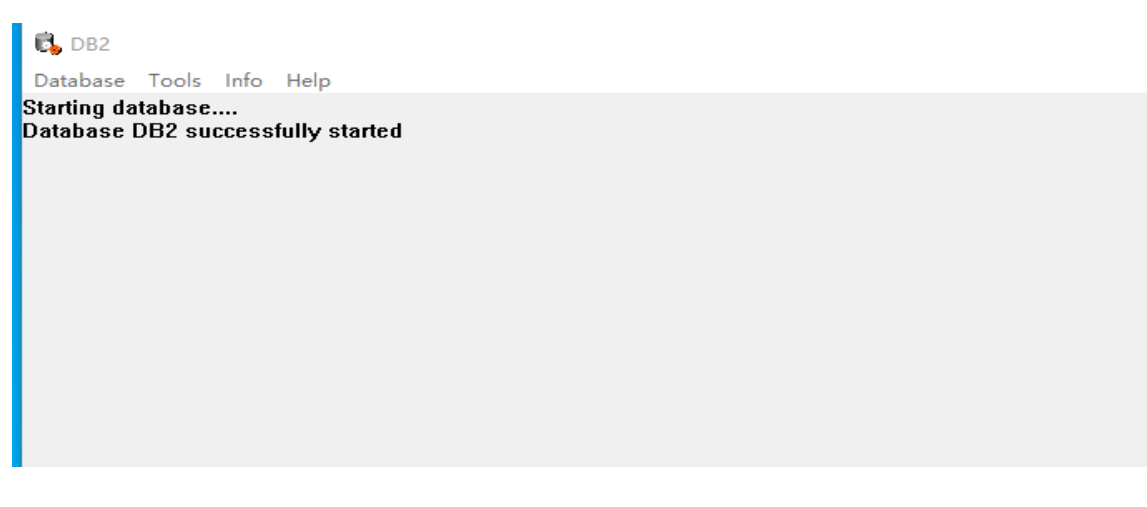

Note: We don't need to create the target table, Kafka creates it automatically.

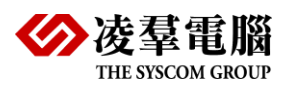

## 4. Installing Kafka

### 4.1 Step 1: Get Kafka

Download the latest Kafka release and extract it:

https://www.apache.org/dyn/closer.cgi?path=/kafka/3.3.1/kafka\_2.13-3.3.1.tgz

Windows platform

Extract kafka\_2.13-3.3.1.tgz to C:\kafka

Linux platform

\$ tar -xzf kafka\_2.13-3.3.1.tgz

\$ cd kafka\_2.13-3.3.1

## 4.2 Step 2: Installing Kafka connect plugins

The JDBC source connector and sink connector allow you to import/export data from any relational database with a JDBC driver into Kafka topics.

• Download installation

https://docs.confluent.io/kafka-connectors/jdbc/current/index.html

Download File Name: confluentinc-kafka-connect-jdbc-10.6.0.zip

Extract it into one of the directories that is listed on the Connect worker's plugin.path configuration properties.

• Defining plugins

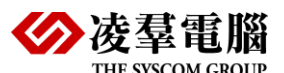

Edit the config/connect-standalone.properties file (C:\kafka), add or change the plugin.path configuration property match the following, and save the file:

# Examples:

# plugin.path= /usr/local/share/java,/usr/local/share/kafka/plugins,/opt/connectors,

plugin.path=C:/kafka/plugins

Create a new folder C:\kafka\plugins\kafka-connect-jdbc path on the C:\kafka and copy confluentinc-kafka-connect-jdbc-10.6.0\\* (extracted in step 2) to the folder.

C:\kafka\plugins\kafka-connect-jdbc

| assets          |
|-----------------|
| ├doc            |
| ∣ └──licenses   |
| ├etc            |
| ├—lib           |
| L-manifest.ison |

## 4.3 Step 3: Copy DBMaker Connector Jar files

It contains two files:

- dmjdbc30.jar (DBMaker jdbc driver, C:\DBMaker\5.4\bin)
- dbmaker-kafka-10.2.0-2.0.jar (DBMaker dialect file)

Copy the dmjdbc30.jar and dbmaker-kafka-10.2.0-2.0.jar to kafka connect plugin lib/.

C:\kafka\plugins\kafka-connect-jdbc\lib\dmjdbc30.jar

C:\kafka\plugins\kafka-connect-jdbc\lib\dbmaker-kafka-10.2.0-2.0.jar

Then you need to configure an instance of your connector.

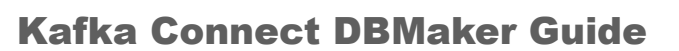

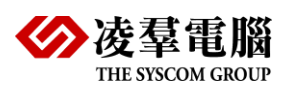

## 4.4 Step 4: Configure kafka connectors instance

You can create a connector configuration file with the connector's settings, and deploy that to a Connect worker. Simply, copy C:\kafka\plugins\kafka-connect-jdbc\etc\ sample files to get the new properties files to config\.

#### Properties file: config\source-dbmaker.properties

# Configuration specific to the JDBC source connector. name=test-connector-dbmaker connector.class=io.confluent.connect.jdbc.JdbcSourceConnector tasks.max=1 connection.url=jdbc:dbmaker:db1 connection.user=SYSADM connection.password= dialect.name=DBMakerDatabaseDialect table.whitelist=TABLEA mode=timestamp timestamp.column.name=DT

quote.sql.identifiers=always

#### Properties file: config\sink-dbmaker.properties

# Configuration specific to the JDBC sink connector.

name=test-connector-dbmaker

connector.class=io.confluent.connect.jdbc.JdbcSinkConnector

tasks.max=1

# The topics to consume from - required for sink connectors like this one

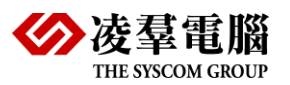

topics=TABLEA

connection.url=jdbc:dbmaker:db2

connection.user=SYSADM

connection.password=

dialect.name=DBMakerDatabaseDialect

auto.create=true

quote.sql.identifiers=always

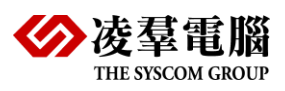

## 5. Starting kafka

### 5.1 Step 1: Start Zookeeper and Kafka services

Run the following commands in order to start all services in the correct order:

Open a terminal session and start zookeeper service:

Windows platform

# Start the ZooKeeper service

bin\windows\zookeeper-server-start.bat config\zookeeper.properties

#### Linux platform

# Start the ZooKeeper service

\$ bin/zookeeper-server-start.sh config/zookeeper.properties

Open another terminal session and start kafka:

Windows platform

bin\windows\kafka-server-start.bat config\server.properties

Linux platform

# Start the Kafka broker service

\$ bin/kafka-server-start.sh config/server.properties

Once all services have successfully launched, you will have a basic Kafka environment running and ready to use.

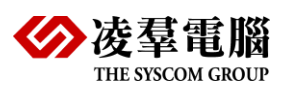

## 5.2 Step 2: Configure Kafka Connect in standalone mode

We'll see how to run Kafka Connect with jdbc connectors that import data from DBMaker to a Kafka topic and export data from a Kafka topic to DBMaker.

Next, we'll start source connector running in *standalone* mode, which means they run in a single, local, dedicated process.

#### Windows platform

bin\windows\connect-standalone.bat config\connect-standalone.properties config\sourcedbmaker.properties

#### Linux platform

\$bin/connect-standalone.sh config/connect-standalone.properties config/sourcedbmaker.properties

It provides two configuration files as parameters:

- connect-standalone.properties (Kafka Connect process)
- source-dbmaker.properties (connector configuration file)

Once the Kafka Connect process has started, the source connector should start reading data from DBMaker and producing them to the topic TABLEA.

connect-standalone.bat screen as follows:

| transaction.isolation.mode = DEFAULT                                                                                             |
|----------------------------------------------------------------------------------------------------|
| validate.non.null = true                                                                                                    |
| (io.confluent.connect.idbc.source.IdbcSourceTaskConfig:376)                                                                      |
| [2022-12-02 15:37:02, 397] INFO [test-connector-dbmaker]task-0] Creating task test-connector-dbmaker-0 (org.apache.kafka.        |
| connect.runtime.Worker:619)                                                                                                    |
| [2022-12-02 15:37:02,399] INFO [test-connector-dbmaker task-0] Using JDBC dialect DBMaker (io.confluent.connect.jdbc.sou         |
| rce. JdbcSourceTask:127)                                                                                                    |
| [2022-12-02 15:37:02,400] INFO [test-connector-dbmaker task-0] Attempting to open connection #1 to DBMaker (io.confluent         |
| .connect.jdbc.util.CachedConnectionProvider:79)                                                                                  |
| [2022-12-02 15:37:02,436] INFO [test-connector-dbmaker task-0] Started JDBC source task (io.confluent.connect.jdbc.sourc         |
| e.JdbcSourceTask:296)                                                                                                    |
| [2022-12-02 15:37:02,436] INFO [test-connector-dbmaker task-0] WorkerSourceTask {id=test-connector-dbmaker-0} Source task        |
| finished initialization and start (org.apache.kafka.connect.runtime.Abstract₩orkerSourceTask:271)                                |
| [2022-12-02 15:37:02, 443] INFO [test-connector-dbmaker task-0] Begin using SQL query: SELECT * FROM "SYSADM". "USERA" WHE       |
| RE "SYSADM". "USERA". "DT" < ? AND (("SYSADM". "USERA". "DT" = ? AND "SYSADM". "USERA". "ID" > ?) OR "SYSADM". "USERA". "DT" > ? |
| ) ORDER BY "SYSADM". "USERA". "DT", "SYSADM". "USERA". "ID" ASC (io. confluent.connect.jdbc.source.TableQuerier:181)             |
|                                                                                                    |

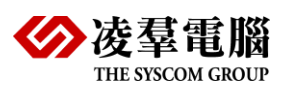

## 5.3 Step 3: Processing source data

Add two rows to DBMaker source Table and check if the Console Consumer receives this message.

dmSQL> connect to 'DB1' 'SYSADM' '\*\*\*\*\*\*\*';

USE db #1 connected to db:<DB1> by user:<SYSADM>

dmSQL> Insert into TABLEA values(1,'kafka-1');

dmSQL> Insert into TABLEA values(2,'kafka-2');

Running a console consumer to see the data in the topic.

Windows platform

bin\windows\kafka-console-consumer.bat --bootstrap-server localhost:9092 --topic TABLEA --isolation-level "read\_committed" --from-beginning

#### Linux platform

\$bin/kafka-console-consumer.sh --bootstrap-server localhost:9092 --topic TABLEA -isolation-level "read\_committed" --from-beginning

#### Important: the topic name is the DBMaker table name <TABLEA>.

If the consumer receives the message. You will get the following output:

{"schema":{"type":"struct","fields":[{"type":"int32","optional":false,"field":"ID"},{"type":"string","optional":true,"field":"NAME"},{"type":"int64","optional":false,"name":"org.apache.kafka.connect.data. Timestamp","version":1,"field":"DT"}],"optional":false,"name":"TABLEA"},"payload":{"ID":1,"NAME" :"kafka-1","DT":1670250079929}}

{"schema":{"type":"struct","fields":[{"type":"int32","optional":false,"field":"ID"},{"type":"string","optional":true,"field":"NAME"},{"type":"int64","optional":false,"name":"org.apache.kafka.connect.data. Timestamp","version":1,"field":"DT"}],"optional":false,"name":"TABLEA"},"payload":{"ID":2,"NAME" :"kafka-2","DT":1670250452896}}

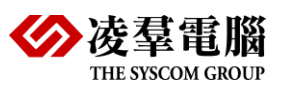

## 5.4 Step 4: Processing sink data

Next, close the front connect-standalone.bat session and start the sink connector with configuration file <config\sink-dbmaker.properties>.

#### Windows platform

bin\windows\connect-standalone.bat config\connect-standalone.properties config\sinkdbmaker.properties

#### Linux platform

\$bin/connect-standalone.sh config/connect-standalone.properties config/sinkdbmaker.properties

It provides two configuration files as parameters:

- connect-standalone.properties (Kafka Connect process)
- sink-dbmaker.properties (connector configuration file)

Once the Kafka Connect process has started, and the sink connector should start reading messages from the topic TABLEA and write them to the DBMaker DB2 database.

| 🖬 命令提示符 - bin\windows\connect-standalone.bat config\connect-standalone.properties config\sink-dbmaker.properties 🛛 — 🛛                                                                                                    | ) ×                          |
|----------------------------------------------------------------------------------------------------|------------------------------|
| s.consumer.internals.ConsumerCoordinator:1538)<br>[2022-12-05 14:37:27,280] INFO [test-connector-dbmaker task-0] [Consumer clientId=connector-consumer-test-connectc<br>ker-0, groupId=connect-test-connector-dbmaker] Resetting offset for partition TABLEA-0 to position FetchPosition (c<br>0, offsetEpoch=Optional.empty, currentLeader=LeaderAndEpoch{leader=Optional[RD-Lulu-Win10:9092 (id: 0 rack: null)]<br>h=0}}. (org.apache.kafka.clients.consumer.internals.SubscriptionState:399) | or-dbma<br>offset=<br>, epoc |
| [2022-12-05 14:37:27,361] INFO [test-connector-dbmaker task-0] Attempting to open connection #1 to DBMaker (io.cor<br>.commect.jdbc.util.CachedConnectionProvider:79)                                                                                                    | ifluent                      |
| 2022-12-05 14:37:27,453] INFO [test-connector-dbmaker task-0] JdbcDbWriter Connected (io.confluent.connect.jdbc.s<br>bcDbWriter:56)<br>[2020 10 05 14:27:07 462] INFO [test-connector_dbmaker task-0] Checking DBWshew dislate for anistence of "TAPLRA                                                                                                    | sink.Jd                      |
| onfluent.connect.jdbc.dialect.GenericDatabaseDialect:586)<br>[2022-12-05_14:37:27_466] INFO [test-connector=dbmaker]task=0] Using DBMaker dialect "TABLEA" absent (io.confluent                                                                                                    | t. com                       |
| ect. idbc. dialect. GenericDatabaseDialect:594)<br>[2022-12-05 14:37:27, 470] INFO [test-connector-dbmaker task-0] Creating table with sq1: CREATE TABLE "TABLEA" (                                                                                                    |                              |
| "ID" INTEGER NOT NULL,<br>"NAME" VARCHAR (256) NULL,<br>"DTM "UNICAL NULL, (INTERNATIONAL) (INTERNATIONAL)                                                                                                    |                              |
| DI TIMESIAMP NUI NULL) (10. confluent, connect. jabc. sink, Dostructure:122)<br>[2022-12-05 14:37:27,475] INFO [test-connector-dbmaker task-0] Checking DBMaker dialect for existence of TABLE "TA<br>(in comfluent connect idea dialect GenericDatabase)]alect:586)                                                                                                    | BLEA"                        |
| [2022-12-05 14:37:27,477] INFO [test-connector-dbmaker task-0] Using DBMaker dialect TABLE "TABLEA" present (io.co<br>t.connect.idbc.dialect.GenericDatabaseDialect:594)                                                                                                    | nfluen                       |
| [2022-12-05 14:37:27,492] INFO [test-connector-dbmaker task-0] Checking DBMaker dialect for type of TABLE "TABLEA"<br>onfluent.connect.jdbc.dialect.GenericDatabaseDialect:880)                                                                                                    | (io. c                       |
| [2022-12-05 14:37:27,495] INFO [test-connector-dbmaker task-0] Setting metadata for table "TABLEA" to Table [name='<br>A", type=TABLE columns=[Column[NAME], isPrimaryKey=false, allowsNull=true, sqlType=VARCHAR], Column[DT', isPrim<br>=false, allowsNull=false, sqlType=TIMESTAMP], Column[ID', isPrimaryKey=false, allowsNull=false, sqlType=INTEGER]<br>confluent connect ideo util TableDfinitions:64)                                                                                   | "TABLL<br>naryKey<br>} (io.  |
| [2022-12-05 14:46:27,328] INFO [test-connector-dbmaker task-0] [Consumer clientId=connector-consumer-test-connect<br>ker-0, groupId=connect-test-connector-dbmaker] Node -1 disconnected. (org.apache.kafka.clients.NetworkClient:937)                                                                                                    | or-dbm.                      |

• Open dmSQL Tool Application, connect to the target database and check TABLEA data.

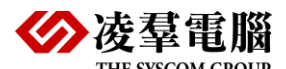

| 🕎 dmS                                                                                                    | QL 5.4 (64 bit)                                                               | _                                                  |  | $\times$ |  |  |
|----------------------------------------------------------------------------------------------------|-------------------------------------------------------------------------------|----------------------------------------------------|--|----------|--|--|
| Databas                                                                                                    | e Edit Command Display Set Help                                               |                                                    |  |          |  |  |
| Connect                                                                                                    | Disconnect Abort Command Abort Fetch History V 1: DB2 (SYSADM)                | <b>_</b>                                           |  |          |  |  |
| dmSQL><br>USE db                                                                                                | disconnect;<br>#1 disconnected from db: <db2> by user:<sysadm></sysadm></db2> |                                                    |  | ^        |  |  |
| dmSQL> connect to 'DB2' 'SYSADM' '*******';<br>USE db #1 connected to db: <db2> by user:<sysadm></sysadm></db2> |                                                                               |                                                    |  |          |  |  |
| dmSQL>                                                                                                    | set linewidth 130;                                                            |                                                    |  |          |  |  |
| dmSQL>                                                                                                    | SELECT * FROM TABLEA;                                                         |                                                    |  |          |  |  |
| ID                                                                                                    | NAME                                                                          | DT                                                 |  |          |  |  |
|                                                                                                    | 1 kafka-1<br>2 kafka-2                                                        | 2022-12-05 14:21:19.929<br>2022-12-05 14:27:32.896 |  |          |  |  |
| 2 rows                                                                                                    | selected                                                                      |                                                    |  |          |  |  |
| dmSQL>                                                                                                    |                                                                               |                                                    |  | -<br>-   |  |  |
|                                                                                                    |                                                                               |                                                    |  | /        |  |  |

### 5.5 Step 5: Checking the Kafka status

You can now check and verify the connectors using the following line of code:

List the Kafka topics:

Windows platform

bin\windows\kafka-topics.bat --bootstrap-server localhost:9092 -list

Linux platform

\$ bin/kafka-topics.sh --bootstrap-server localhost:9092 --list

List active connectors on a worker:

Curl localhost:8083/connectors

Checking the connector Status:

curl -s -XGET "http://localhost:8083/connectors/test-connector-dbmaker/status"

Checking the connector config:

curl -s -XGET "http://localhost:8083/connectors/test-connector-dbmaker/config"

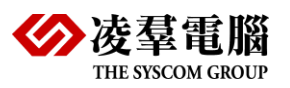

Checking the kafka logs:

C:\kafka\logs

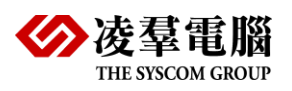

# 6. Terminate Kafka

Tear down the Kafka environment.

- Stop the producer and consumer clients with **Ctrl-C**, if you haven't done so yet.
- Stop the Kafka broker with **Ctrl-C**.

• Lastly, if the Kafka with ZooKeeper section was followed, stop the ZooKeeper server with **Ctrl-C**.

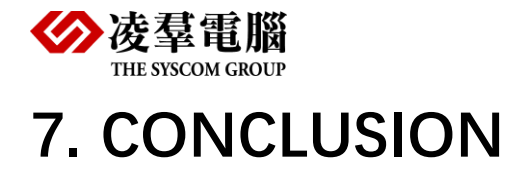

In this article, you have learned how to perform DBMaker to Kafka ETL using the Kafka connector.

You can still test a **distributed mode** locally by setting a different rest port.

let me know if you have any questions or suggestions for improvement. Feedback always welcomed.

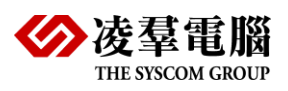

## 8. Additional Documents

#### FileName: source-dbmaker.properties

# Copyright 2018 Confluent Inc. name=test-connector-dbmaker connector.class=io.confluent.connect.jdbc.JdbcSourceConnector tasks.max=1

connection.url=jdbc:dbmaker:db1 connection.user=SYSADM connection.password= dialect.name=DBMakerDatabaseDialect table.whitelist=TABLEA

mode=timestamp timestamp.column.name=DT quote.sql.identifiers=always

#### FileName: sink-dbmaker.properties

# Copyright 2018 Confluent Inc. name=test-connector-dbmaker connector.class=io.confluent.connect.jdbc.JdbcSinkConnector tasks.max=1

# The topics to consume from - required for sink connectors like this one topics=TABLEA

connection.url=jdbc:dbmaker:db2 connection.user=SYSADM connection.password= dialect.name=DBMakerDatabaseDialect auto.create=true quote.sql.identifiers=always